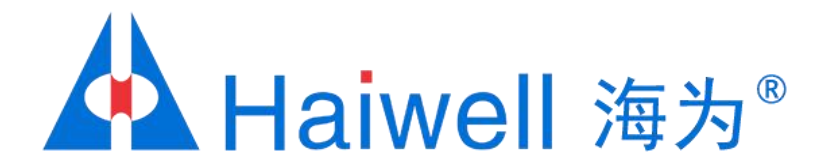

# Haiwell(海为)C系列触摸屏工程下载方式教程

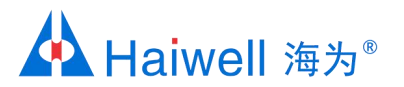

# 海为C系列的触摸屏工程下载方式

#### 本PPT主要介绍的是触摸屏HMI工程下载操作步骤,支持U盘、本地和远程这三种下载方式

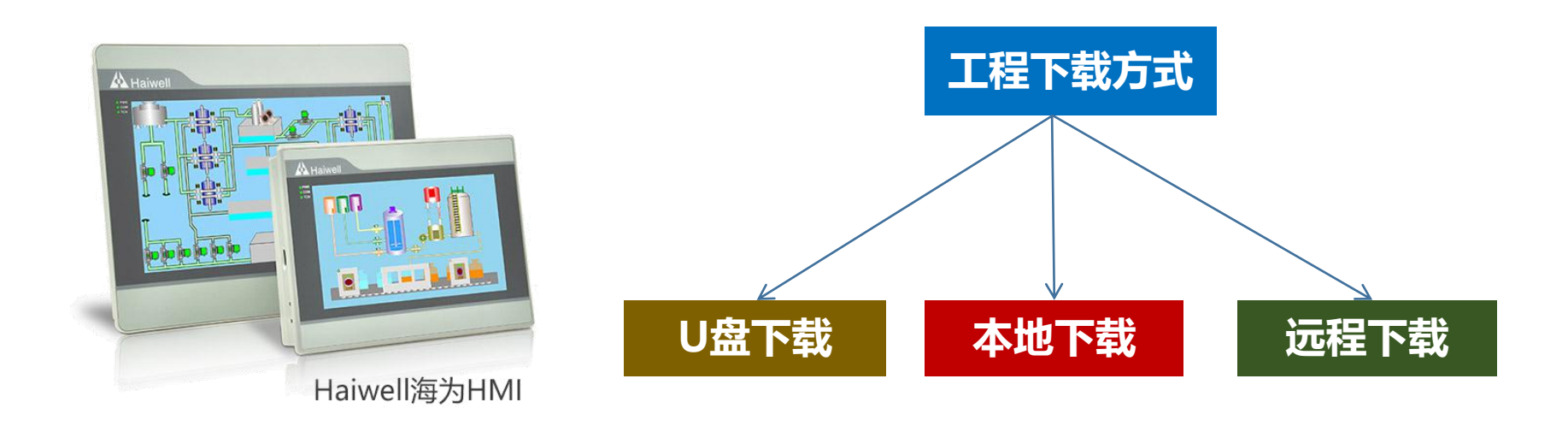

海纳百川,

诚信有为

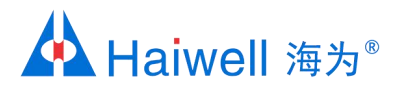

U盘下载

## 1、生成执行文件

1.1、在用Haiwell scada做好组态工程,点击编译之后,点击"工程"栏中的"生成U盘/SD卡运行文件"。

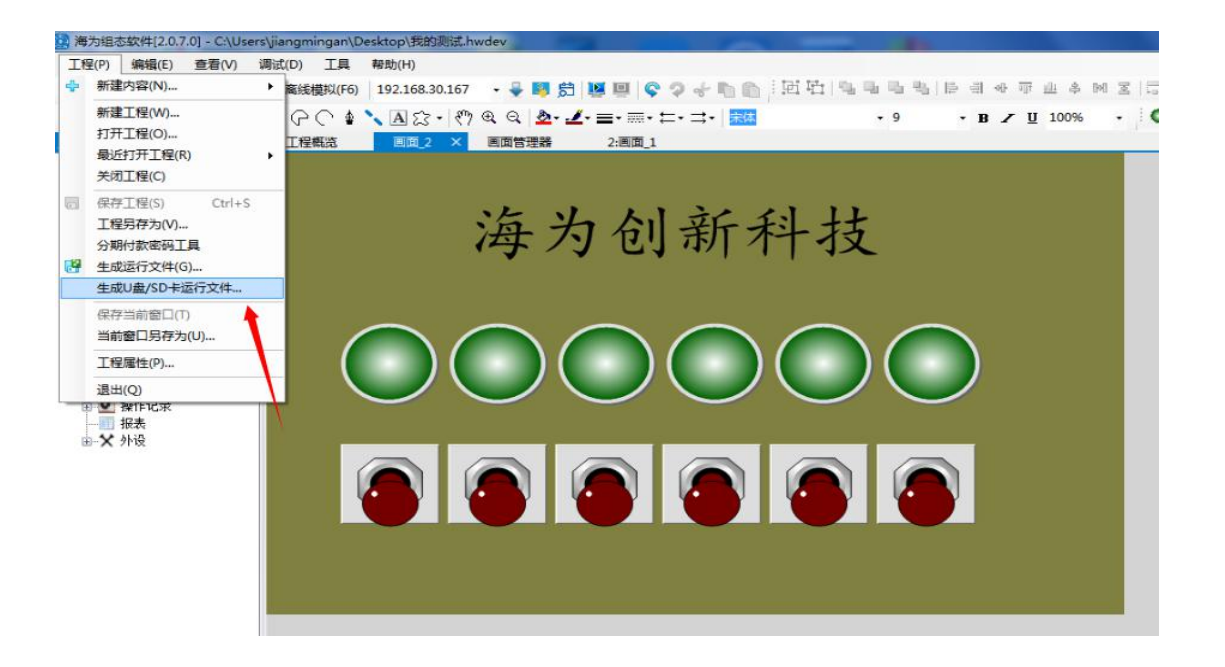

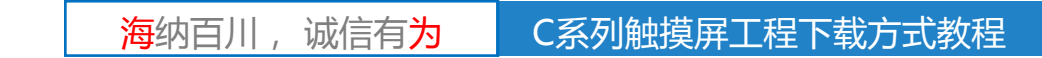

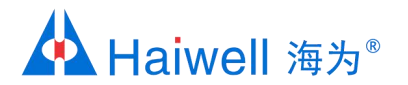

## 1、生成执行文件

1.2、把文件名保存为ProjectFile (文件名任意,但是文件名只能是数字加字母的组合),放在桌面,然 后拷贝到U盘中,或者直接保存在U盘中。

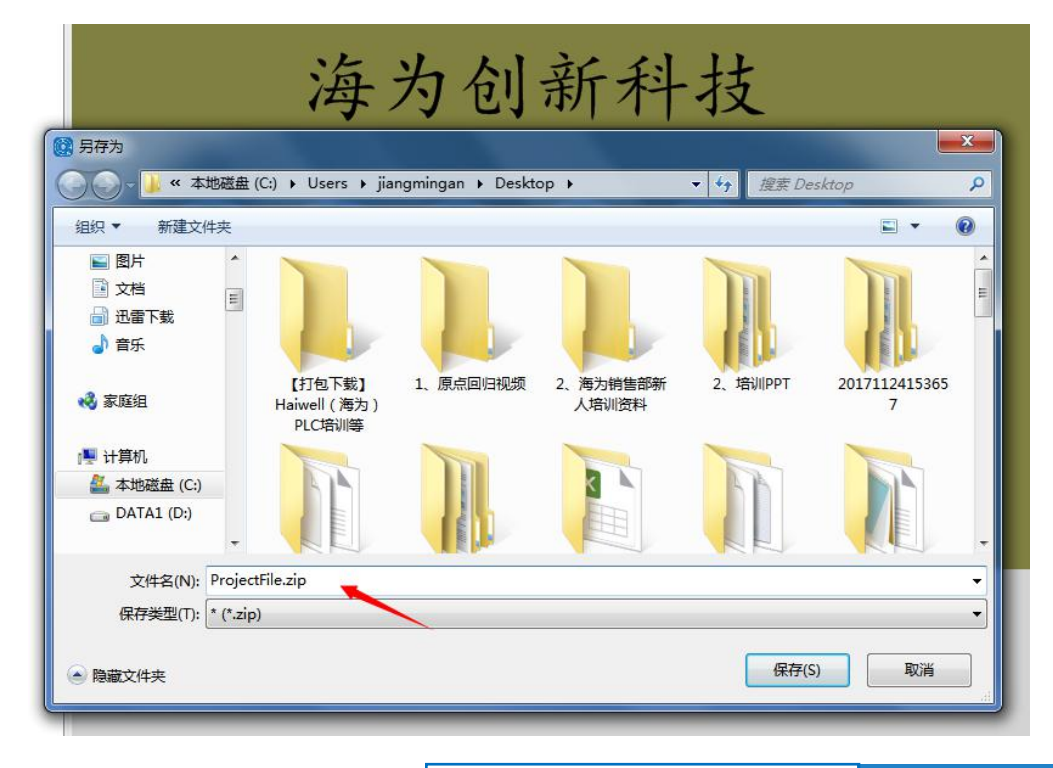

海纳百川,

诚信有为

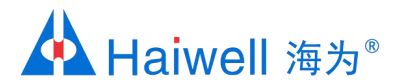

#### 2、下载工程

2.1 将保存有工程文件的U盘插在HMI的USB接口上并开机,在长按HMI的右上角5秒,进入系统后台后,点击工程设置

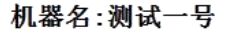

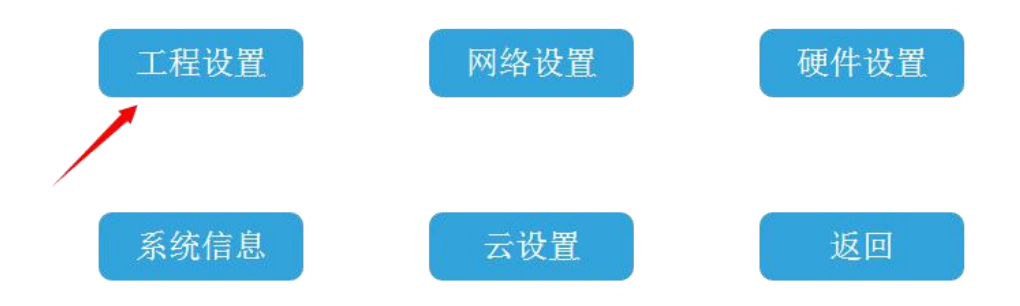

ETH IP:192.168.30.167 WIFI IP:192.168.201.23

诚信有为

海纳百川,

<u>C系列触摸屏工程下载方式教程</u>

![](_page_5_Picture_0.jpeg)

#### 2、下载工程

#### 2.2 点击"下载工程"

工程名:未命名工程

作者:

版权:

![](_page_5_Figure_6.jpeg)

![](_page_5_Picture_7.jpeg)

![](_page_6_Picture_0.jpeg)

2、下载工程

2.3 点击"USB"

![](_page_6_Figure_3.jpeg)

![](_page_6_Picture_4.jpeg)

![](_page_7_Picture_0.jpeg)

2、下载工程

2.4 在弹出的U盘中,选择之前做好的工程文件ProjectFile进行下载,

![](_page_7_Figure_3.jpeg)

海纳百川, 诚信有<mark>为</mark>

![](_page_8_Picture_0.jpeg)

2、下载工程

2.5 点击确定后,出现"加载中"这个字样,说明工程正在被加载,等加载完成重启HMI即可。"

| 1 |                              |
|---|------------------------------|
|   | 请选择文件:/                      |
| 꿒 |                              |
|   | ProjectFile.zip              |
|   |                              |
|   |                              |
|   |                              |
|   |                              |
|   | 成功载入工程,正在重启                  |
|   |                              |
| 1 | 当前选中文件:ProjectFile.zip 美闭 确定 |
|   |                              |

![](_page_8_Picture_4.jpeg)

![](_page_9_Picture_0.jpeg)

![](_page_9_Picture_1.jpeg)

1、硬件连接

PC和HMI都接入同一个网络, IP在同一网段。

![](_page_9_Picture_4.jpeg)

![](_page_9_Picture_5.jpeg)

![](_page_10_Picture_0.jpeg)

2、下载工程

#### 2.1 打开工程后,在主界面点击工具。

| 🔯 海为组态软件[2.0.10.3] - C:\User                                                                                                    | rs\JS-YXR\Documents\Haiwell Scada\Temporary\工程127.hwdev                                                                                                    |                                                                                                    | - I - X- |
|----------------------------------------------------------------------------------------------------|----------------------------------------------------------------------------------------------------|----------------------------------------------------------------------------------------------------|----------|
| 工程(P) 编辑(E) 查看(V) 🕴                                                                                                    | 制武(D) 工具 帮助(H)                                                                                                    |                                                                                                    |          |
|                                                                                                    | ● 目前 日 日 日 日 日 日 日 日 日 日 日 日 日 日 日 日 日 日                                                                                                    | ● 위 에 可 出 キ M 図 □ 印 昭 A ム A 4<br>• B / 및 100% •    ● ● ■ ■ ■ ■ ■ ■ ■ ■ ■ ■ ■ ■                                              | 00       |
|                                                                                                    | 未命名工程<br>PC 1440-300 創州网络工程 21001                                                                                                    | 工程属性                                                                                                    |          |
| <ul> <li>□ ● 仕券</li> <li>● ● 仕券</li> <li>● ● ● ■ 戸安全</li> <li>● ● ■ 戸安全</li> <li>● ● 振客</li> <li>- ● 振客</li> <li>- ● 历史记录</li> </ul> | PLO<br>Nodbus_1 Nodbus_2                                                                                                    | 属性名         属性約据           画面号         1           画面名称         主画面           子画面         false           画面克度         1440 |          |
| ₩ 型 操作记录                                                                                                    |                                                                                                    | 画加品表式 900<br>- 牧児用 / - 1 0<br>- 得用 false<br>                                                                                |          |
|                                                                                                    | 任整<br>(<br>(<br>(<br>(<br>(<br>(<br>(<br>)<br>(<br>)<br>)<br>(<br>)<br>(<br>)<br>(<br>)<br>(<br>)<br>(<br>)<br>(<br>)<br>(<br>)<br>(<br>)<br>(<br>)<br>(<br>)<br>(<br>)<br>(<br>)<br>(<br>)<br>(<br>)<br>(<br>)<br>)<br>(<br>)<br>(<br>)<br>(<br>)<br>(<br>)<br>(<br>)<br>(<br>)<br>(<br>)<br>(<br>)<br>(<br>)<br>)<br>(<br>)<br>)<br>(<br>)<br>(<br>)<br>(<br>)<br>(<br>)<br>(<br>)<br>(<br>)<br>(<br>)<br>(<br>)<br>(<br>)<br>(<br>)<br>)<br>(<br>)<br>(<br>)<br>)<br>(<br>)<br>)<br>(<br>)<br>)<br>(<br>)<br>)<br>(<br>)<br>)<br>(<br>)<br>)<br>(<br>)<br>)<br>(<br>)<br>)<br>)<br>(<br>)<br>)<br>)<br>(<br>)<br>)<br>(<br>)<br>)<br>(<br>)<br>)<br>)<br>(<br>)<br>)<br>)<br>(<br>)<br>)<br>)<br>(<br>)<br>)<br>)<br>(<br>)<br>)<br>)<br>(<br>)<br>)<br>)<br>)<br>)<br>(<br>)<br>)<br>)<br>)<br>)<br>)<br>)<br>)<br>)<br>)<br>)<br>)<br>) |                                                                                                    |          |
|                                                                                                    | ■#                                                                                                    |                                                                                                    |          |
|                                                                                                    | 用戶組<br>• • • • • • • • • • • • • • • • • • •                                                                                                     |                                                                                                    |          |
| 前法                                                                                                    |                                                                                                    |                                                                                                    |          |

**海**纳百川, 诚信有<mark>为</mark>

![](_page_11_Picture_0.jpeg)

### 2、下载工程

# 2.2 点击设备管理后,设备管理器会自动找出局域网内的所有HMI设备。在本地管理找到对应的HMI点击下载工程即可

| 🔯 海为组态软件[2.0.10.3] - C:\Use                 | ers/US-YXR\Documents\Haiwell Scada\Temporary/III:17.hwdev — 🖻 🗙 |
|---------------------------------------------|-----------------------------------------------------------------|
| 工程(P) 编辑(E) 查看(V) i                         | 调试(D) 工具 帮助(H)                                                  |
| 🗣 + 📳 🗍 🕨 在线模拟(F5)                          | ▶ 高級調約(6)                                                       |
|                                             |                                                                 |
| 工程浏览器 · · · · · · · · · · · · · · · · · · · |                                                                 |
| 丁臣河武器                                       |                                                                 |
|                                             | Administra Forwellsers Users (70#:žht)                          |
|                                             |                                                                 |
|                                             | 用户                                                              |
| 44.74                                       |                                                                 |

海纳百川, 诚信有**为** 

![](_page_12_Picture_0.jpeg)

![](_page_12_Picture_1.jpeg)

1、硬件连接

#### HMI和PC连入网络即可

![](_page_12_Picture_4.jpeg)

![](_page_12_Picture_5.jpeg)

![](_page_13_Picture_0.jpeg)

2、下载工程

#### 2.1 打开工程后,在主界面点击工具。

| 🔯 海为组态软件[2.0.10.3] - C:\Use                 | rs\JS-YXR\Documents\Haiwell Scada\Temporary\工程127.hwdev    |                |                                    |                                          | O X |
|---------------------------------------------|------------------------------------------------------------|----------------|------------------------------------|------------------------------------------|-----|
| 工程(P) 编辑(E) 查看(V) 1                         | 同武(D) 工具 帮助(H)                                             |                |                                    |                                          |     |
| 🖕 🗸 🔚 🕌 🕨 在线模拟(F5)                          | ▶ 高級模拟(F6)   ・                                             | - 创业市业本网区  5   | 2 El EE   42                       | 14 AL 42                                 |     |
| $\mathbf{k} = 0 \cdot 0 / 0 = 0$            | ) • ♀ ○ ♠ ヽ ▲☆ -   物 @ @   ▲• ∠• ≡• ≡• ≒• ≒• □•   ■■■ ↓ 14 | - B Z U 100% - |                                    | ••• 🔤 🔛 🔛 🔤 🔤 🔤                          |     |
| 工程浏览器 · · · · · · · · · · · · · · · · · · · | 工程概览 ×                                                     |                |                                    |                                          |     |
| → 未命名工程 → 工程配置 → 工程配置 → 回 设备 → 回 売          | 未命名工程<br>PC 1440/900 創用为网络工程 21001                         | 工程属性           | -555 -555 -555                     | 主画面<br>團整整 1440<br>團面整 900               |     |
| □ □ □ □ □ □ □ □ □ □ □ □ □ □ □ □ □ □ □       | 保留<br>P.C<br>Nedbus_1 Nedbus_2 (究社応知)                      |                | 属性名<br>画面名<br>可画面名称<br>子画面<br>画面宽度 | <b>耳性救援</b><br>1<br>主画面<br>fulro<br>1440 |     |
| ● ● 操作记录<br>                                | IEIE<br>IIIIII<br>IIIIIIIIIIIIIIIIIIIIIIIIII               | E              | 画面高度<br>权限用户组<br>停用                | 900<br>0<br>false                        |     |
|                                             | 在28<br>(十)<br>(37:曲:添加)                                    |                |                                    |                                          |     |
|                                             |                                                            |                |                                    |                                          |     |
|                                             | FHFHH<br>・<br>・<br>Administra PewerVears Users (双曲:茨加)     |                |                                    |                                          |     |
|                                             |                                                            |                | ٠ [                                | m                                        | •   |

海纳百川, 诚信有为 C系列触摸屏工程下载方式教程

![](_page_14_Picture_0.jpeg)

2、下载工程

2.2 点击设备管理后,在云管理那里输入海为云APP账户密码后登录。

| <ul> <li>设备管理器</li> <li>本地管理</li> <li>云管理</li> </ul> |                                     | and the second the second the                                |    |
|------------------------------------------------------|-------------------------------------|--------------------------------------------------------------|----|
| 用户名:<br>登录<br>设备名                                    | <b>聖</b> 4<br>王<br>王<br>王<br>王<br>子 | ₹ 机登录 邮箱登录 手机号: 86 15980755914 密码: ****** ※대응: ****** ○ 记住密码 | 设置 |
|                                                      |                                     | 登录                                                           |    |

![](_page_14_Picture_4.jpeg)

![](_page_15_Picture_0.jpeg)

2、下载工程

2.3 找到对应的设备后,点击下载工程即可。(设备必须保持在线才可以)

| 用户名: Xixi |        |    |    |      | 通讯超时     |    |  |
|-----------|--------|----|----|------|----------|----|--|
| 注销        |        |    |    |      | 30000 ms | 设置 |  |
| 设备名       | 型号     | 状态 | 备注 | 下载工程 | 操作       |    |  |
| Cloud HMI | C10    | 离线 |    | 下载工程 | 管理       |    |  |
| 火车测速喷洒系统  | СТ     | 在线 |    | 下载工程 | 管理       |    |  |
| Cloud HMI | C10-Wi | 离线 |    | 下载工程 | 管理       |    |  |
| Cloud HMI | C7     | 在线 |    | 下载工程 | 管理       |    |  |
| 振中18001   | СТ     | 在线 |    | 下载工程 | 管理       |    |  |
| Cloud HMI | C7     | 离线 |    | 下载工程 | 管理       |    |  |

海纳百川,诚信有为 C系列触摸屏工程下载方式教程

![](_page_16_Picture_0.jpeg)

# 海为与您共创明天!

PLC, HMI, SCADA, 工业触控一体机, 云平台, 变频器, 称重模块、大屏控制器等

![](_page_16_Picture_3.jpeg)

![](_page_16_Picture_4.jpeg)

诚信有为

海纳百川

![](_page_16_Picture_5.jpeg)

电话: 0592-2230312 (10线) 传真: 0592-2230312转808 邮箱: service@haiwell.com 地址: 厦门翔安区翔安北路3699号火炬高新大厦7楼 官网: www.haiwell.com